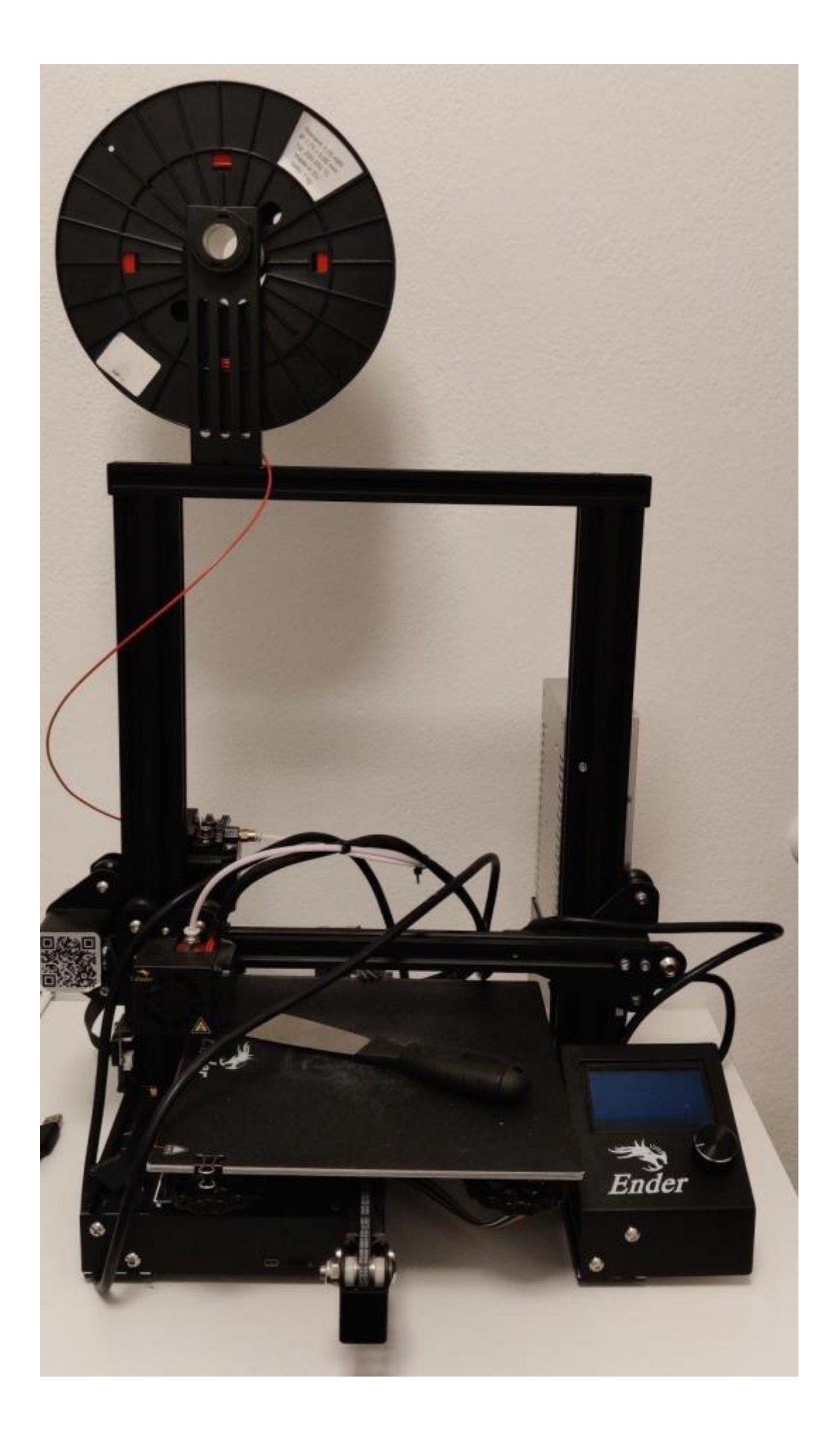

# 3D ISPIS

## OBRAZOVNI SADRŽAJ

Vrijeme trajanja: 2 školska sata

## Predmet: RAČUNALSTVO

## Nastavnik: Marina Pedisić

ISHOD UČENJA:

- U vektorskom programu Sketch Up nacrtati 3D objekt u zdanom mjerilu
- spremiti objekt u svoju mapu
- eksportirati objekt u STL format
- otvoriti objekt u programu Ultimaker Cura u skalirati ga tj. pripremiti za ispis
- objekt spremiti na SD karticu
- umetnuti karticu u 3D pisač (Creality Ender 3 S1 Pro DIY 3D pisač otvorenog tipa)
- prilagoditi postavke na pisaču i zadati ispis
- oprezno skinuti objekt sa ploče
- 1. 3D OBJEKT

U programu nacrtati objekt koji će se 3D ispisivati (U našem slučaju SKETCHUP)

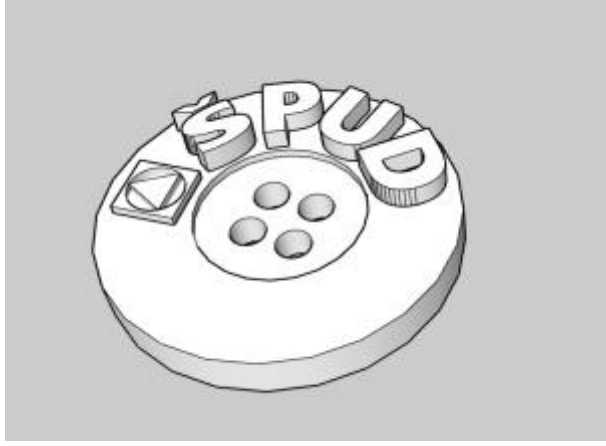

2. Spremiti ga tj. eksportirati ga u STL format

File – Export – 3D Model – Datoteci dati ime npr. SPUD i Spremiti ga u obliku: STereoLitography File (\*.stl)

# SPUD.stl

3. Otvoriti spremljeni objekt u programu ULTIMAKER CURA

(Ultimaker Cura version 5.1.0)

4. Pripremiti objekt za snimanje na SD karticu

-MATERIJAL( u našem slučaju ABS i Nozzile size (veličina mlaznice) =0,4mm Nozzile

Printing Temperature (temperatura printanja) (U našem slučaju 240<sup>°</sup>C)

Build Plate Temperature (temperatura ploče) (U našem slučaju 80<sup>°</sup>C)

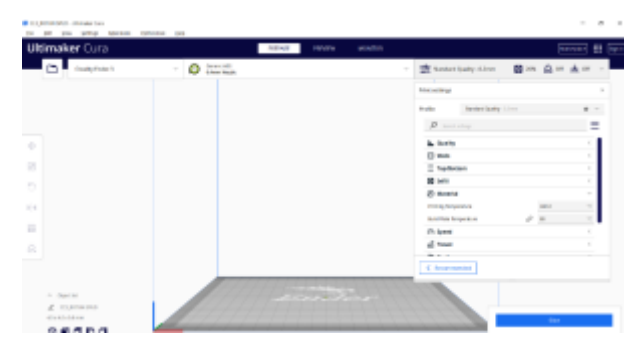

5. Kliknuti na objekt kako bi mogli još jednom provjeriti i po potrebi promijeniti dimenziju objekta. U našem slučaju dugme je bilo promjera 2 cm, ali prilikom otvaranja u programu Cura ta dimenzija je bila kriva. Potrebno je objekt SKALIRATI (dodati npr. na X, Y,Z osi još određeni postotak.

| Ultimaker Cura  |       | (Colombia)     |                        |
|-----------------|-------|----------------|------------------------|
| D magnet        | 0 === | a voortoot, to | - B - A - b - ·        |
| +               |       |                |                        |
|                 |       |                |                        |
| B S Contraction |       |                |                        |
| ۵               |       |                |                        |
| 2<br>2          |       |                | 8 1 maa<br>8 1 1 m<br> |

6. Nakon skaliranja može se vidjeti i procjenu vremena za 3D ISPIS zadanog objekta (9 min)

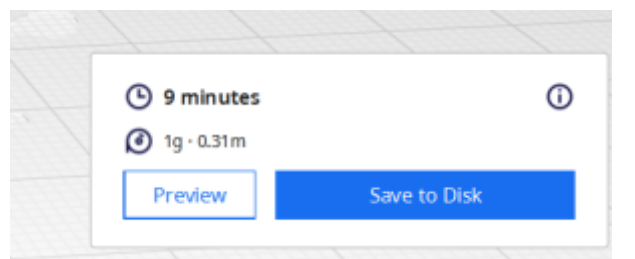

# 7. UMETNUTI SD KARTICU U 3D PRINTER

8. KNOB okrenuti na postavku PREPARE - AUTOHOME -DISABLE STEPPERS (olabavi motore-PROBATI RUKOM DA LI JE LAKO)

## 9. KORACI ZA KALIBRIRANJE

A4 PAPIR postaviti na sve 4 točke i na kraju u središnju. Klizačima podesiti po osjećaju. Mora biti jednak pritisak tj. papir ne smije lako, ali niti teško prolaziti ispod mlaznice.

## 10. 3D PRINT

Kliknuti BOTUN – PRINT FROM TF- REFRESH-IZABRATI OBJEKT SPUD.gcode

Čekati da se temperatura ne podigne na zadanu... 240°C i 80°C ABS (prvo se zagrijava ploča (80°C), a onda mlaznica 240°C)

11. Nakon nekoliko minuta kada je temperatura postignuta počinje ispisivanje.

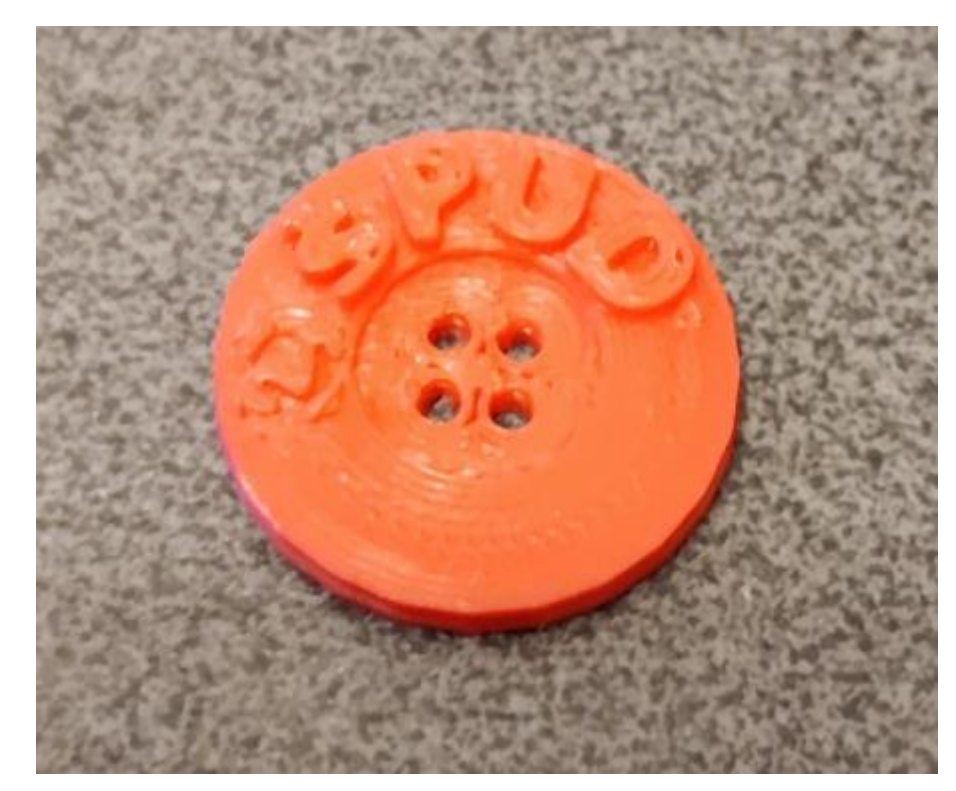

I nakon nekoliko minuta to**č**nije 9 minuta ....